## Engage Sport : Guide utilisateur (version 2024)

1) Vous n'avez pas de Compte Engage Sport : voir les pages suivantes

# 2) Vous avez un compte ENGAGE SPORT et avez l'habitude :

Pour accéder à votre championnat :

#### **Championnat FSBK**

https://ffm.engage-sports.com/competition/championnats-defrance/?discipline=vitesse\_circuit\_superbike\_promosport&championnat=2338

#### Coupe de France PROMOSPORT

https://ffm.engage-sports.com/competition/championnats-defrance/?discipline=vitesse\_circuit\_superbike\_promosport&championnat=2307

#### Championnat RSCM Classic

https://ffm.engage-sports.com/competition/championnats-de-france/?discipline=moto-ancienne-vitesse&championnat=2381

#### 2.1) ATTENTION merci de respecter le codage de votre side pour avoir des feuilles de temps structurées

|          | Motos (M | otos, Quads, Sic |                               | + Ajouter une moto |        |       |           |
|----------|----------|------------------|-------------------------------|--------------------|--------|-------|-----------|
|          | Marque   | Moto             | Modèle                        | Cylindree          | Moteur | Année | Actions   |
| MOTEUR - |          | Honda            | Windle<br>Modèle = fab. Châse | 600 cc             | 4T     | _     | Actions 🗸 |

2.2) Dans les données d'inscription : Réduire au minimum le nombre de 'side-car'' Vérifiez pour Pilote et Pass que 'club' & 'licence' soient renseignés

#### 2.3) Dans votre profil: Vérifiez que votre N° de licence soit bien inscrit

La licence de l'année n'est pas exigée pour s'inscrire dans Engage Sport

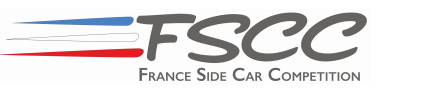

Course Sortie Arrière du Val de Vienne 11/13 Oct. <u>https://ffm.engage-</u> <u>sports.com/</u>... Adresse à completer

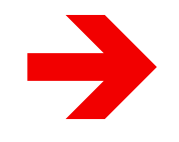

1

## Engage Sport : Vous d'avez pas de compte

### Vous n'avez pas de compte ENGAGE SPORT ?

Si vous suivez la procédure "à la lettre en respectant la chronologie" ... c'est très simple et vous êtes inscrits dans 10mn.

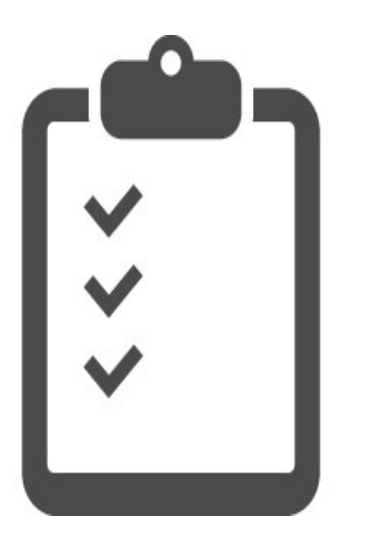

→ Créer un Compte Pilote
→ Créer un Compte Passager

Planche 3 Planche 3

→ Paramétrer vos données
 → Faire l'inscription à une ou toutes les courses
 Planche 5

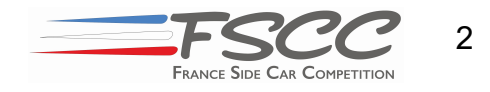

## **Engage Sport : Initialisez votre compte**

Les comptes Pilote ET Passager sont un préalable pour l'inscription.

- 1. Allez sur le site https://ffm.engage-sports.com/
- 2. Cliquez sur "Créer un compte" Clic
- Entrez votre "N° d'adhérent FFM" (N° de licence) ou cliquez sur "Aucun Numéro d'adhérent" si vous n'avez pas encore eu de licence

4. Laissez vous guidez (champs obligatoires identifiés par \* )

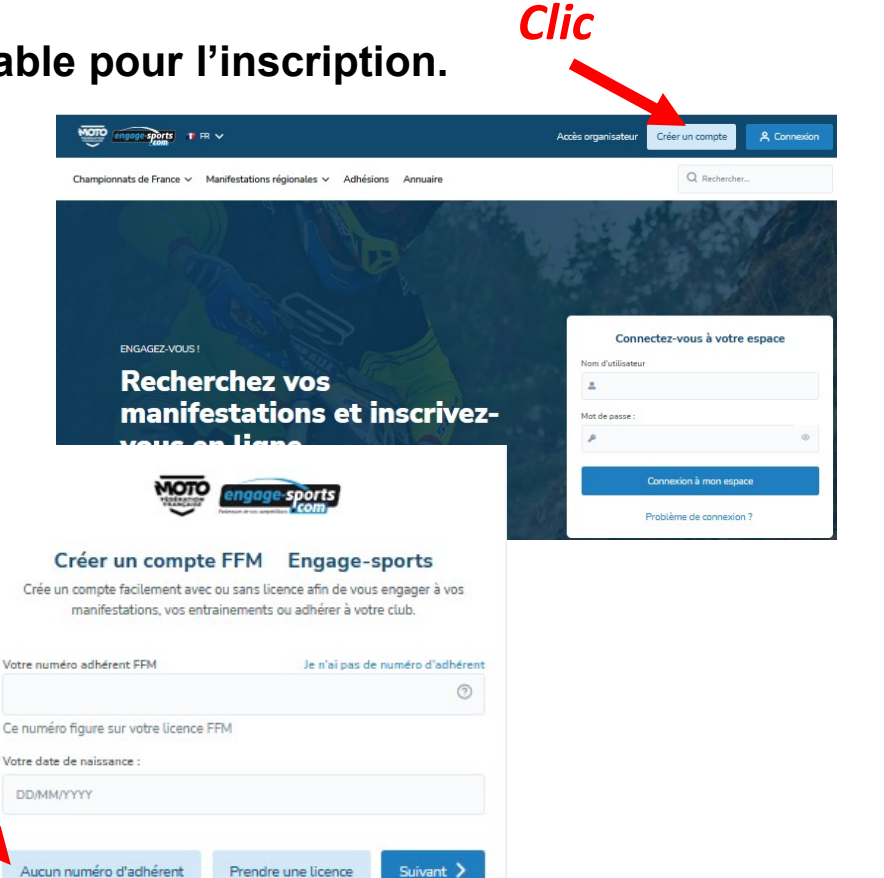

Le système vous demande de renseigner votre Profil...à vous de jouer. Ce n'est pas fini, il faut renseigner vos données d'inscriptions

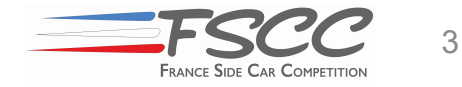

# **Engage Sport : Données d'inscriptions**

| engage-sports T FR           | ໍ > ໍລິAccueil ⊠                                                                        | Messages 🛱 Mon parter 🛛 🖻 Mon espace | >                                                                                            |  |  |
|------------------------------|-----------------------------------------------------------------------------------------|--------------------------------------|----------------------------------------------------------------------------------------------|--|--|
| Championnats de France 🗸 🛛 N | 4anifestations régionales 🗸 Adhésions Annuaire                                          | Q Rechercher                         | Sur los comptes Dilete                                                                       |  |  |
| JP Jean-Claude PIETU         | Side-cars                                                                               | Clic + Ajouter un side-car           | Puis sur le compte Passager                                                                  |  |  |
| Voir ma page publique        | <ul> <li>Equipage de side-car (créé par un des pilotes composant l'équipage)</li> </ul> |                                      |                                                                                              |  |  |
| Paramètres du compte         | Caractéristiques side-car : l'attelage avec lequel votre équipage participera est       | à spécifier sur le pilote            | Club : choix du club : département 94,                                                       |  |  |
| Mes licences                 | La Equip Xxx/Yyyy                                                                       |                                      | club : France Side Car Compétition                                                           |  |  |
| Données d'inscription        | ⊘ Modifier           Xxx / Yyyy         ∴ Concernence                                   |                                      |                                                                                              |  |  |
| Transpondeurs                | Xvv                                                                                     |                                      | Licence : Nouvelle licence / annuelle /                                                      |  |  |
| N° de course/année           | Pilote Vyyy<br>P Side-car: OP Licenc                                                    |                                      | NCO pour pilote & NCP pour passager                                                          |  |  |
| Equipes                      | Licence: 05xxxxx 05xxxxx                                                                |                                      |                                                                                              |  |  |
| Equipes                      |                                                                                         |                                      |                                                                                              |  |  |
| Side-cars                    | <                                                                                       |                                      |                                                                                              |  |  |
| Team Manager                 |                                                                                         |                                      | Sur la compte Pilote (ou Passager)                                                           |  |  |
| Données personnelles         |                                                                                         |                                      |                                                                                              |  |  |
| [→ Déconnexion               |                                                                                         |                                      | Side-car :<br>Ajouter un Side-Car <b><i>Clic</i></b><br>Codif de la machine : Voir planche 1 |  |  |

Le Numéro de course à l'année peut être fait ici sinon il sera demandé lors de l'inscription . Pour les participants 2023, les numéros ont été réaffectés.

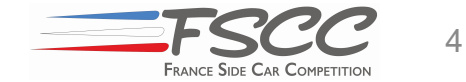

# **Engage Sport : Inscrivez-vous aux courses**

- 1. Choisissez votre championnat planche 1
- 2. Cliquer sur inscription puis entrez dans votre compte
- Cliquez sur la 1ere course choisie
   Si inscription pour plusieurs courses : clic sur le bleu clair
- 3. Le système vous guidera pour compléter :
  - l'équipage
  - la catégorie ...
  - + N° de course si pas encore attribué.

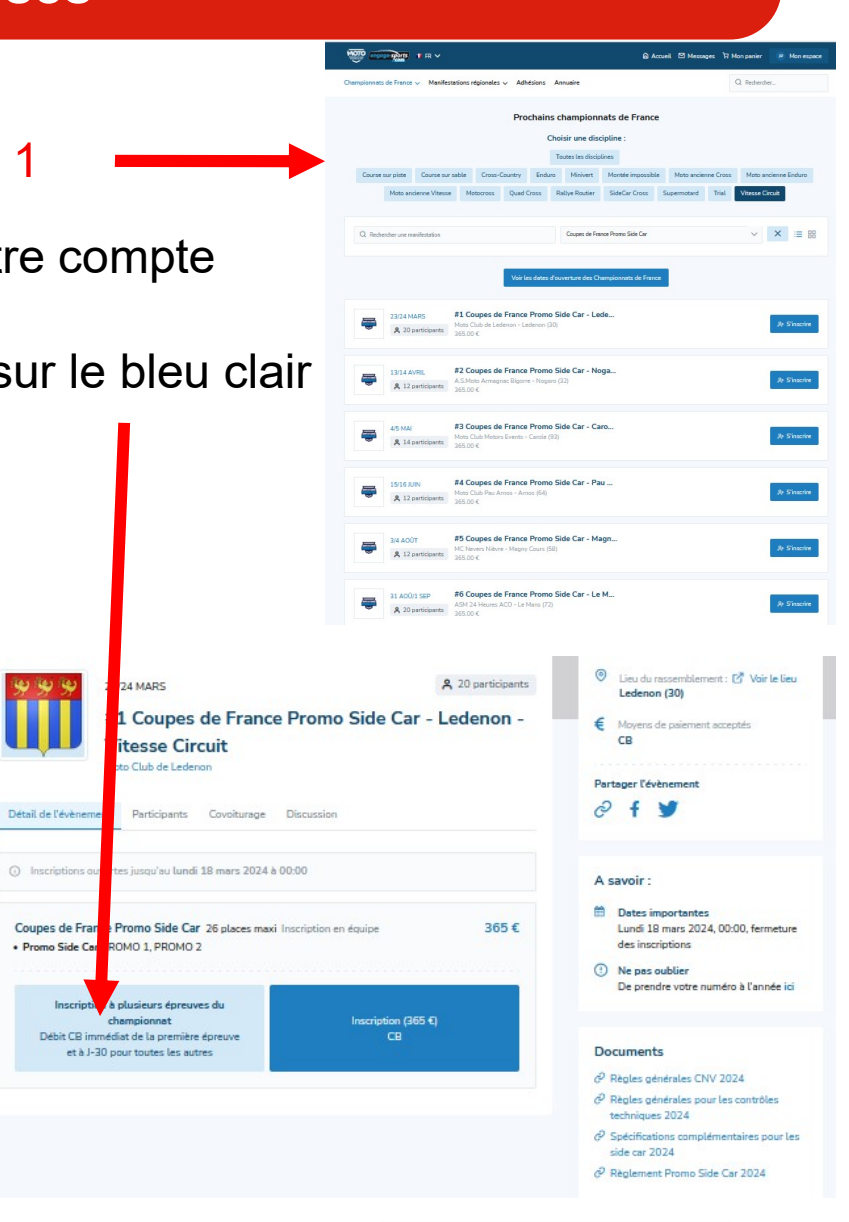

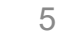

FRANCE SIDE CAR COMPETITION

# Engage Sport : Inscrivez-vous aux courses

- 1. Vérifiez les données en haut de page.
- 2. Inscrivez-vous aux épreuves voulues en décochant dans la 1ere colonne.
- 3. Validez. La suite c'est le paiement...

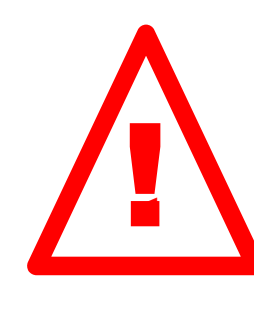

Un problème ? : lire les toutes petites lignes bleues C'est à 95% un problème de configuration de votre profil ou de vos données d'inscription.

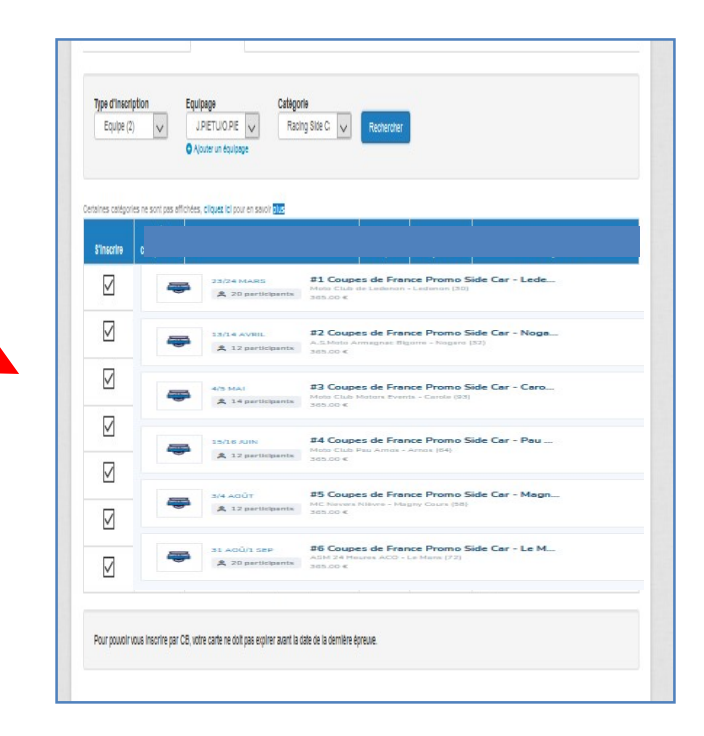

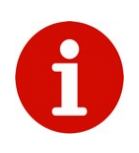

Les frais d'inscription de la 1ère course seront débités à l'inscription. Pour les courses suivantes, environ 30 jours avant la manifestation. NB : Si les inscriptions sont commandées en plusieurs fois, la 1<sup>ère</sup> course de chaque commande sera débitée lors de chaque inscription.

Clic(S)

Seule la carte bancaire est acceptée comme moyen de paiement.

Pour pouvoir être acceptée, votre carte bancaire doit avoir une date de validité dépassant la date de la dernière course.

En cours d'année, si vous changez de carte, changer son numéro dans le système pour la course et <u>pour le reste du championnat.</u>..

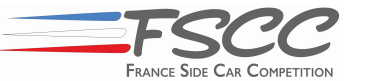

6